**Kamera HD** - Nagrywanie i przeglądanie w czasie rzeczywistym w czasie rzeczywistym.

**Szeroki kąt widzenia** - kąt widzenia 150 stopni, kamera zapewnia szeroką scenę pokrycia, nie umknie uwadze , że wszystko wydarzyło się w Twoim domu.

**Noktowizor** - kamera zapewnia doskonałe widzenie w nocy, możesz monitorować nawet w ciemnym otoczeniu.

**Nagrywanie w pętli** - w trakcie nagrywania, po zapełnieniu pamięci, automatycznie usunie poprzedni film i zachowa najnowsze wideo.

**Wykrywanie ruchu** - film zostanie zarejestrowany po wykryciu ruchu, co zwiększy bezpieczeństwo domu lub biura. Idealny do monitorowania dziecka, monitorowania zwierząt domowych i monitorowania bezpieczeństwa w domu. Możesz wiedzieć, co się dzieje, gdy jesteś poza domem.

Rozmiar mini - Sposób montażu: stojąca / magnetyczna / ścienna / klapka.

## Instrukcja obsługi.

#### H.264 -1080P zdalna bezprzewodowa ukryta kamera

**Kamera A9** wykorzystuje unikalne ultra-przenośną konstrukcję, może być stosowany w różnych dziedzinach, to jest bardzo wygodne, bezpieczne i przynieść kolorowe życie dla was, proszę ustawić aparat prawidłowo zgodnie z wytycznymi szybkich krokach.

Skieruj przycisk ON / OFF, aby włączyć, długo naciśnij przycisk ON / OFF na 3 sekundy, aby wyłączyć. (Przycisk MODE jest przyciskiem resetowania Naciśnij i przytrzymaj przez 5 sekund w stanie włączenia, aby przywrócić ustawienia fabryczne po automatycznym ponownym uruchomieniu)

Niebieskie światło jest wskaźnikiem zasilania. Moc jest zawsze włączona. Zielone światło jest wskaźnikiem WIFI, a czerwone światło jest wskaźnikiem ładowania. Kiedy lampa jest w pełni naładowana po naładowaniu.

Konkretne modele są następujące

- 1. Tryb Ad hoc: miga wolno zielone światło
- 2. Tryb routera: migający zielony błysk
- 3 Po skonfigurowaniu zdalnej kamery: zielone światło

Pod jasnym trybem, aparat można zresetować w trybie przełączania na punkt.

Uwaga: Należy to zresetować na czerwonym świetle lampy błyskowej lub powolnym błysku po naciśnięciu przycisku resetowania, aby był przydatny! Wciśnij przycisk resetujący, który zostanie ustawiony na około pięć sekund od światła całej maszyny, puść, aż aparat zacznie się kończyć (około 30 sekund).

#### Pobierz oprogramowanie APP

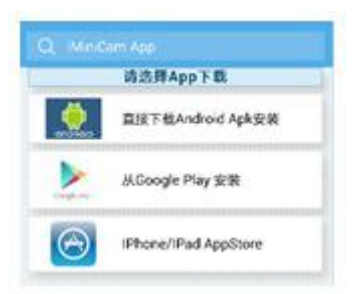

Metoda 1: Zeskanuj kod QR bezpośrednio, aby przejść do ekranu pobierania (zdjęcie 2). Wybierz odpowiednie oprogramowanie do pobierania zgodnie z systemem telefonu komórkowego.

(Uwaga: ken rodzaj instalacji jest dostępny tylko dla chińskiej kontynentalnej).

Metoda 2: w przypadku telefonów z systemem Android wyszukaj oprogramowanie APP o nazwie "LITTLE STARS" w Google Play, pobierz i zainstaluj.

Dla iPhone'a, oprogramowania APP o nazwie " LITTLE STARS " w App Store, pobierz i zainstaluj.

#### Skieruj połączenie telefonu z aparatem

Wprowadź ustawienia telefonu, w których sygnał WIFI znajduje się wewnątrz, znajdź sygnał (jest to numer UID urządzenia jest unikalny dla każdego urządzenia) i połącz go. jak pokazuje zdjęcie

| •••••• 中國移动 40 | 下年3:16<br>Wi-Fi |             |              |          |                  |
|----------------|-----------------|-------------|--------------|----------|------------------|
| Wi-Fi          |                 |             | ••••• 中国移动 令 | 下午3:20   | © ¤ 🕞 +          |
| CM1D321-70     | 0662E6EAA68-E5  | <b>≈</b> (] | 88           | iMiniCam | ( <del>•</del> ) |
| 选款网络           |                 |             |              |          | $\cup$           |

Następnie otwórz aplikację APP (LITTLE STARS) telefonu, jak pokazano na rysunku, ten sygnał to identyfikator UID urządzenia każdej maszyny jest inny, nawet po kliknięciu na znak plus pokazany powyżej, aby dodać go do kamery, jak pokazano poniżej.

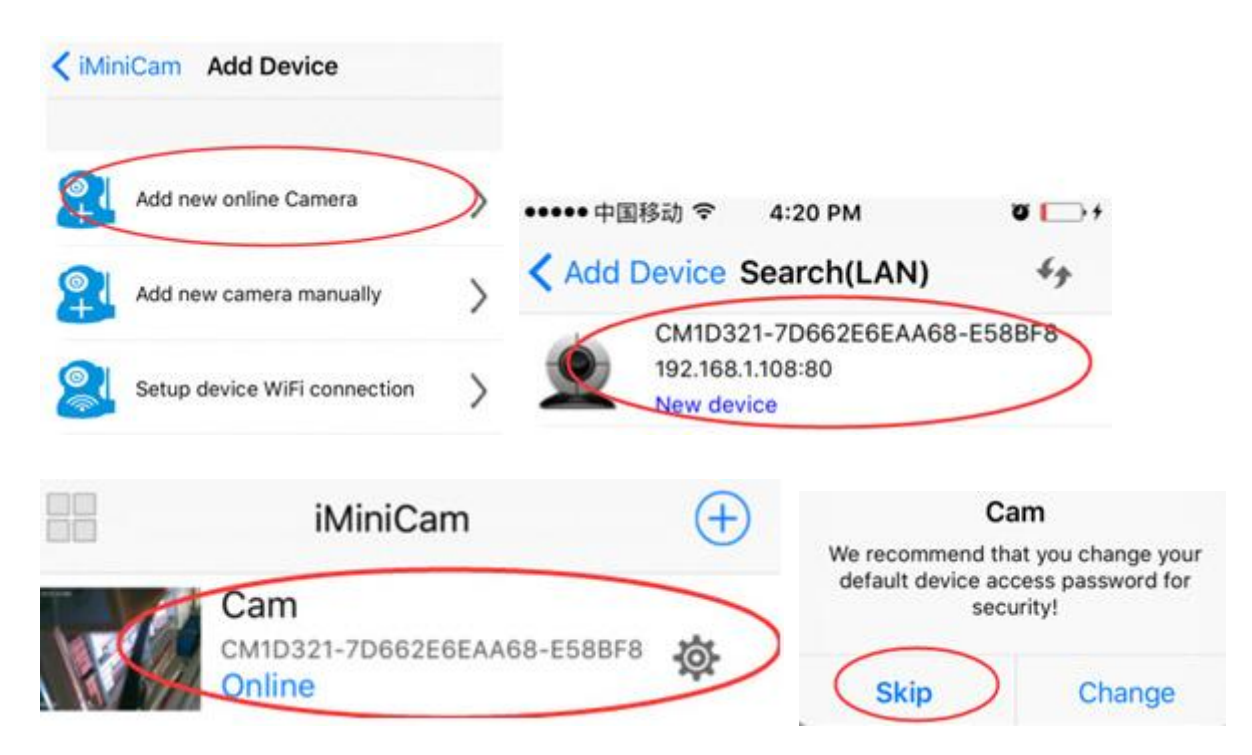

Kliknij, aby przejść do kamery online, jak pokazano, kliknij przycisk Pomiń, aby oglądać wideo.

#### Ustawienia zdalnego aparatu

W punkcie można obejrzeć wideo, wrócić do poprzedniego wejść do pokazanego interfejsu

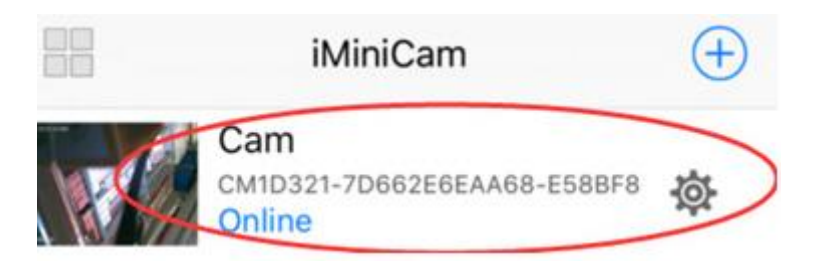

Kliknij na małą skrzynię 🏾 Wejdź do Zaawansowanej konfiguracji pokazanej poniżej

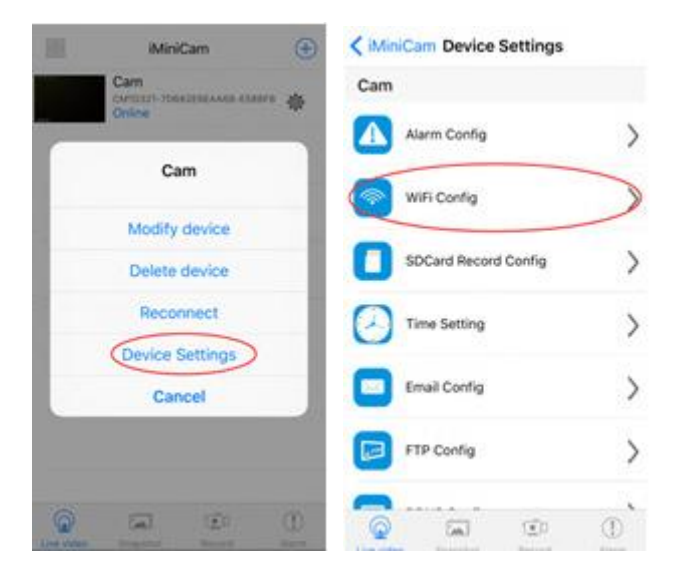

Znajdź lokalizację instalacji routera sygnału, skonfiguruj kamerę tak, aby wprowadzała hasło do routera, jak pokazano poniżej.

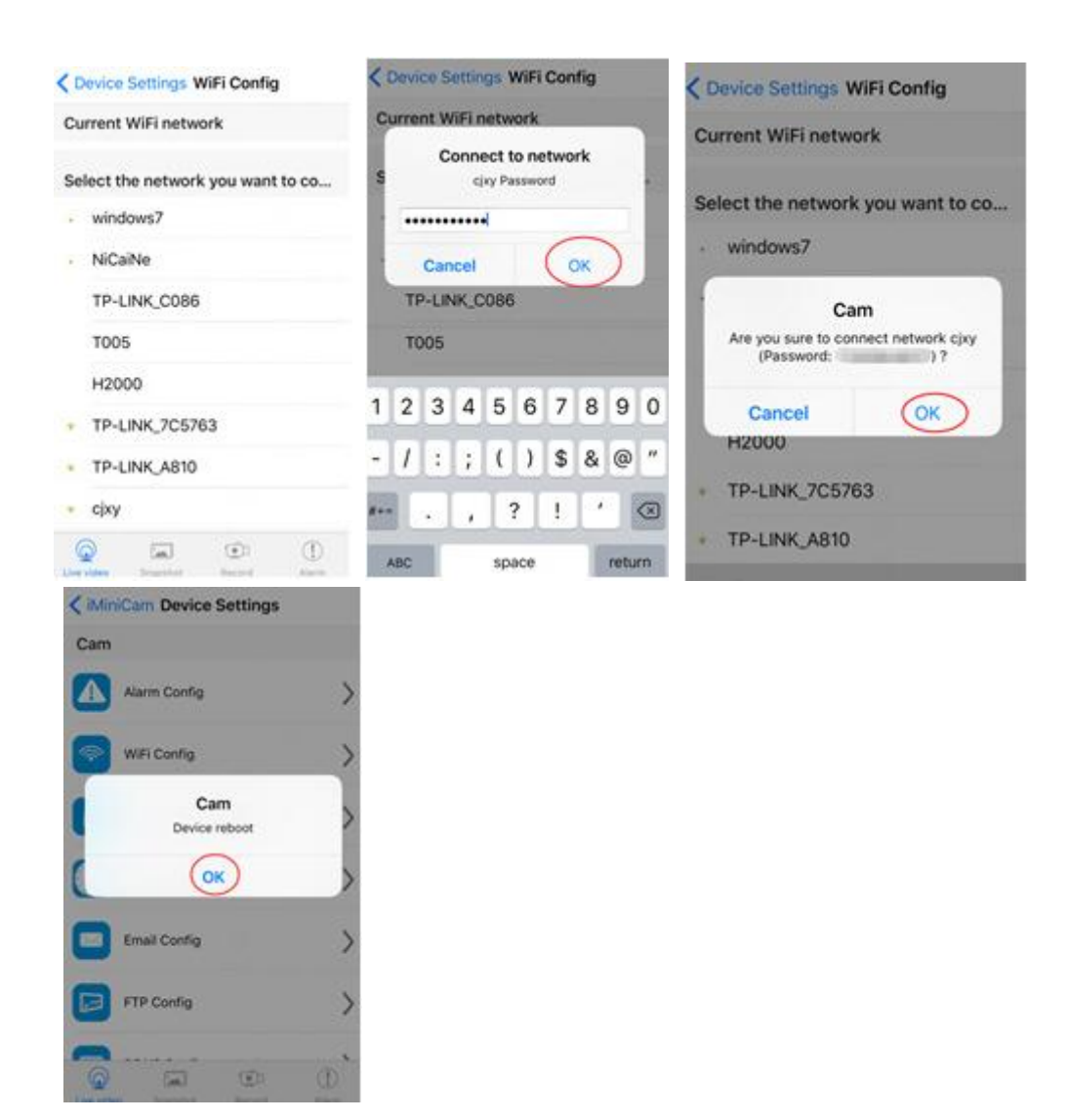

OK, poczekaj, aż aparat się zrestartuje, zajmuje to około 40 sekund. Online z kamery wyłączy się, a następnie zdalny dostęp, a gdy telefon WIFI i kamery w tej samej sieci, która jest siecią lokalną, lub jakikolwiek inny telefon podłączony do sygnału telefonu komórkowego WIFI 4G APP automatycznie połączy się ponownie z kamerą po udanym połączeniu Możesz obejrzeć wideo.

1) Pobierz klienta komputera, pobierając adres http://112.124.40.254:808/PCTools.zip i zainstaluj

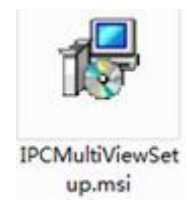

2) Kliknij udaną instalację, jak pokazano na rysunku. Pojawia się okno logowania do komputera. (Patrz poniżej)

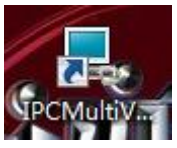

| 用户登录    |     |      | × |
|---------|-----|------|---|
| 欢迎网络视频监 | 控平台 | IPCa | m |
| 用户名:    |     |      |   |
| 密码:     |     |      |   |
|         | 登录  | 取消   |   |

Wprowadź nazwę użytkownika (admin) Kliknij login (Uwaga: oryginalna nazwa użytkownika to administrator bez hasła).

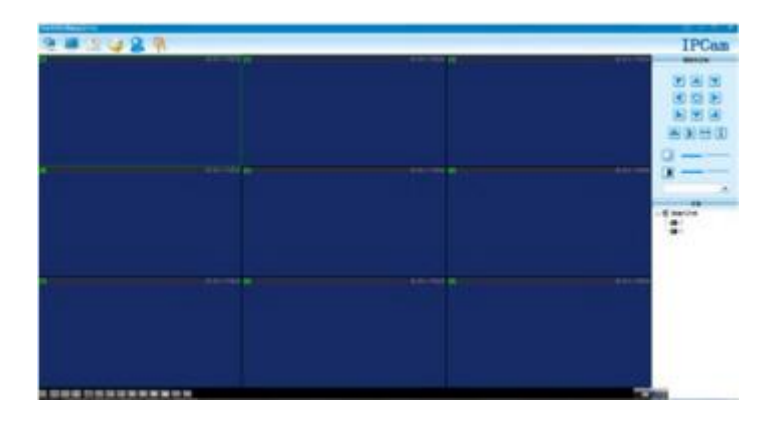

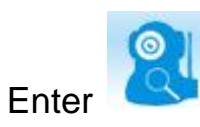

| 录象及動型律存器径(導个设备单独保存在等自的子目录))                                                                                                    | 酒言 调体中文 🔹                                                                                                    |
|----------------------------------------------------------------------------------------------------|----------------------------------------------------------------------------------------------------|
| 63                                                                                                    | Report.                                                                                                    |
| 0016 IOI                                                                                                    |                                                                                                    |
| - S statutin (muscles)                                                                                                    | <b>起称</b> :                                                                                                    |
| Constraint 12                                                                                                    | - VED:                                                                                                    |
| 727                                                                                                    | 忠明:                                                                                                    |
|                                                                                                    | 使用17地站目接                                                                                                    |
|                                                                                                    | 设备地址:                                                                                                    |
|                                                                                                    | 注册(40)                                                                                                    |
|                                                                                                    | 用户名                                                                                                    |
|                                                                                                    | 壶 啊:                                                                                                    |
|                                                                                                    | 自动抓迫(0, 不抓迫),间隔 5++.                                                                                                    |
|                                                                                                    |                                                                                                    |
|                                                                                                    | ALC: NO ALC: NO ALC: N                                                                                                    |
|                                                                                                    |                                                                                                    |
| And T                                                                                                    | ×                                                                                                    |
| ※約23.<br>参加期間保存器任何十级基準投保存在指自的子目录):<br>c.1                                                                                                    |                                                                                                    |
| ※後の数<br>常意の製造体存為任何十分系単独体存在当自的子目表>:<br>C.1                                                                                                    | ×<br>酒室 資休中文 ・<br>-                                                                                                    |
| 第年2月           第年2月期日前日日日日日日日日日日日日日日日日日日日日日日日日日日日日日日日日日日日                                                                                                    |                                                                                                    |
| 米(化)         米(化)           常意力製匠保存器長(場合设备単独保存位当自的子母素):         C.1           (二)         (四)         (四)           (二)         (四)         (四)           (二)         (四)         (四)           (二)         (四)         (四)           (二)         (四)         (四)           (二)         (四)         (四)           (二)         (四)         (四)           (二)         (四)         (四)           (二)         (四)         (四)           (二)         (四)         (四)           (二)         (四)         (四)           (四)         (四)         (四)           (四)         (四)         (四)           (四)         (四)         (四)           (四)         (四)         (四)                                                                                                    | 副音 開修中文 ・<br>-<br>-<br>-<br>-<br>-<br>-<br>-<br>-<br>-<br>-<br>-<br>-<br>-                                                                                                    |
|                                                                                                    | 福吉 第184年文 ・<br>福吉 第184年文 ・<br>(第19章)<br>(第19章)<br>(第19))<br>(第19))<br>(<br>(1)))<br>(1)))<br>(1))<br>(1)))<br>(1)))<br>(1)))<br>(1)))<br>(1)))<br>(1)))<br>(1)))<br>(1)))<br>(1)))<br>(1)))<br>(1)))<br>(1)))<br>(1)))<br>(1)))<br>(1)))<br>(1)))<br>(1)))<br>(1)))<br>(1)))<br>(1)))<br>(1)))<br>(1)))<br>(1)))<br>(1)))<br>(1)))<br>(1)))<br>(1))))<br>(1)))<br>(1)))<br>(1))))<br>(1)))<br>(1))))<br>(1))))<br>(1))))<br>(1))))<br>(1))))<br>(1))))<br>(1)))))<br>(1))))<br>(1)))))))) |
|                                                                                                    | 福吉 湾は中文 ・<br>福吉 湾は中文 ・<br>(第1位を)<br>(第1位を)<br>(第1位)(第1位)(第1位)(第1位)(第1位)(第1位)(第1位)(第1位)                                                                                                    |
| 第第2項目的存储量(時)(日本)(日本)(日本)(日本)(日本)(日本)(日本)(日本)(日本)(日本                                                                                                    | 田富 資料中文 ・<br>留富 資料中文 ・<br>和国: (研究者)<br>Y 103: (研究者)<br>Y 103: (研究者)<br>でのの何<br>使用17地址紛壊<br>夜般地址:                                                                                                    |
| 第2043年         100         100         100         100         100         100         100         100         100         100         100         100         100         100         100         100         100         100         100         100         100         100         100         100         100         100         100         100         100         100         100         100         100         100         100         100         100         100         100         100         100         100         100         100         100         100         100         100         100         100         100         100         100         100         100         100         100         100         100         100         100         100         100         100         100         100         100         100         100         100         100         100         100         100         100         100         100         100         100         100         100         100         100         100         100         100         100         100         100         100         100         100         100         100         100         10                                                                                                    | ○ 回答 資料中文 ・<br>「 前答 資料中文 ・<br>( 前容量) ・<br>( 113: (05856-4007)2FIC5765-7687309<br>*空影: 0000(<br>● 供用27地址結構<br>※資料地址:<br>這掛網口: ■                                                                                                    |
| ▲ 1001 ▲ 100 ★ 100 ★ 100 | <ul> <li>         ・         ・         ・</li></ul>                                                                                                    |
| 米(4)         米(4)           学生以解的保存器社(中小设备单独保存在器自的子由学):         (小)           (小)         (小)           日 雪 無余(利用         (日)           (四) (所设策)         122                                                                                                    | <ul> <li>         語言 漢体中文         ・         ・         ・</li></ul>                                                                                                    |
| 新建築制造協会部員(場合会会等員会会在員自的子自意):           C1           公会列表         Q2           100         100           100         100           100         100           100         100           100         100           100         100           100         100           100         100           100         100           100         100           100         100                                                                                                    | 田吉 満体中文     ・     ・     ・     ・     ・     ・     ・     ・     ・     ・     ・     ・     ・     ・     ・     ・     ・     ・     ・     ・     ・     ・     ・     ・     ・     ・     ・     ・     ・     ・     ・     ・     ・     ・     ・     ・     ・     ・     ・     ・     ・     ・     ・     ・     ・     ・     ・     ・     ・     ・     ・     ・     ・     ・     ・     ・     ・     ・     ・     ・     ・     ・     ・     ・     ・     ・     ・     ・     ・     ・     ・     ・     ・     ・     ・     ・     ・     ・     ・     ・     ・     ・     ・     ・      ・     ・     ・      ・     ・     ・      ・     ・      ・      ・      ・      ・      ・      ・      ・      ・      ・      ・      ・      ・      ・      ・      ・      ・      ・      ・      ・      ・      ・      ・      ・      ・      ・      ・      ・      ・      ・      ・      ・      ・      ・      ・      ・      ・      ・      ・      ・      ・      ・      ・      ・      ・      ・      ・      ・      ・      ・      ・      ・      ・      ・      ・      ・      ・      ・      ・      ・      ・      ・      ・      ・      ・      ・      ・      ・      ・      ・      ・      ・      ・      ・      ・      ・      ・      ・      ・      ・      ・      ・      ・      ・      ・      ・      ・      ・      ・      ・      ・      ・      ・      ・      ・      ・      ・      ・      ・      ・      ・      ・      ・      ・      ・      ・      ・      ・      ・      ・      ・      ・      ・      ・      ・      ・      ・      ・      ・      ・      ・      ・      ・      ・      ・      ・      ・      ・      ・      ・      ・      ・      ・      ・      ・      ・      ・      ・      ・      ・      ・      ・      ・      ・      ・      ・      ・      ・      ・      ・      ・      ・      ・      ・      ・      ・      ・      ・      ・      ・      ・      ・      ・      ・      ・      ・      ・      ・      ・      ・      ・      ・      ・      ・      ・      ・      ・      ・      ・      ・      ・      ・      ・      ・      ・      ・      ・      ・      ・      ・      ・      ・      ・      ・      ・      ・      ・      ・      ・      ・      ・      ・      ・      ・      ・     ・      ・      ・      ・      ・      ・      ・                                                                                                    |
|                                                                                                    | 田富 南谷中文 ・     田富 南谷中文 ・     田富 南谷中文 ・     田富 南谷中文 ・     田田 ・     田田 -     田田 -     田田 -     田田 -     田田 -     田 -     -     田 -     田 -     田 -     田 -     田 -     田 -     -     田 -     田 -     田 -     田 -     田 -     田 -     -     -     田 -     田 -     -     -     田 -     -     -     -     -     -     -     -     -     -     -     -     -     -     -     -     -     -     -     -     -     -     -     -     -     -     -     -     -     -     -     -     -     -     -     -     -     -     -     -     -     -     -     -     -     -     -     -     -     -     -     -     -     -     -     -     -     -     -     -     -     -     -     -     -     -     -     -     -     -     -     -     -     -     -     -     -     -     -     -     -     -     -    -     -    -    -    -    -    -    -    -    -    -                                                                                                    |

#### Dane techniczne

Współczynnik rozdzielczości: 1080P / 720P / 640P / 320P Format wideo: AVI Numer klatki: 25 Kąt widzenia: 150 stopni Wykrywanie ruchu Aparat Fotografowanie w linii prostej 6 metrów Minimalna iluminacja: 1LUX Czas trwania wideo: ponad 1 godzina Kompresowany format: Zakres nagrywania H.264 5m<sup>2</sup> Zużycie: 240MA / 3,7 V Temperatura przechowywania: -20-80 stopni Celsjusza Temperatura pracy: -10-60 stopni Celsjusza Wilgotność: 15-85% RH Typ karty pamięci: karta TF Oprogramowanie odtwarzacza: VLCPlayer / SMPlayer Komputer System operacyjny: Windows / System operacyjny telefonu komórkowego Mac OS X : Android / iOS Przeglądarka internetowa: IE7 i nowsze, chrome, firefox safari.etc Największy klient: 4

### FAQ

#### 1. Dlaczego zdalne monitorowanie nie jest płynne?

Powinieneś wybrać odpowiednią rozdzielczość, aby oglądać zgodnie z Internetem.

#### 2. Dlaczego karta SD nie może zapisać?

Karta SD musi być sformatowana, jeśli jest używana po raz pierwszy.

#### 3. Dlaczego połączenia nie ma w sieci?

Wybierz właściwy sposób połączenia w zależności od sieci

#### 4. Dlaczego zdalne oglądanie wideo z karty SD nie jest płynne?

W wyniku mobilnej zdolności dekodowania są różne i można dostosować sprzęt wideo zgodnie z rozdzielczością telefonu komórkowego

#### 5. Jak znaleźć moje hasło?

Aby nacisnąć przycisk resetowania za 10 sekund i przywrócić ustawienia fabryczne.

#### Uwaga:

Nazwa urządzenia jest łatwa do zapamiętania, wystarczy wpisać Paste na P2P UID

Hasło nie zostało zmienione, to jest 8888 jeśli zostało zmienione, proszę wpisać datę.

#### Uwaga specjalna:

1. Jeśli kamera nie jest podłączona do routera, zresetuj ją, nawet po skonfigurowaniu gorącej maszyny.

2. Jeśli aparat nie odczytuje karty pamięci lub telefonu komórkowego w zaawansowanych ustawieniach LAN w formatowaniu tła po użyciu.

# 3. Reset resetowania: Wyłącz ponownie operację i zresetuj, gdy zobaczysz czerwone światło.

#### Krótki opis:

Po podłączeniu kamery przez USB do komputera lub zasilacza, prosimy nacisnąć długo bez odrywania palca przez 5-7 sekund przycisk MODE by zresetować kamerę. Na kamerce niebieska dioda powinna cały czas szybko migać – to znaczy, że kamera stara się połączyć z telefonem.

Następnie w aplikacji LITTLE STARS nacisnąć + ADD DEVICE, pojawi się ekran Add Device i ostatnia pozycja to One key – prosimy ją nacisnąć. W Input WIFI Information proszę podać hasło swojej sieci WiFI i nacisnąć NEXT STEP. Pojawi się ekran Wybierz WiFI, należy wybrać WiFi swojej kamery , czyli BCCQ"......" ( ciąg liczb i liter ) – należy wybrać tę sieć wifi i wrócić strzałką do poprzedniego ekranu, zaczekać aż kamera wybierze sieć WIFI Waszej kamery. Powróci wtedy do wcześniejszego ekranu ADD DEVICE( będzie uzupełniony kod UID ID z siecią Waszej kamery BCCQ......), wtedy w górnym prawym rogu należy nacisnąć DONE. Otworzy się okno z zainstalowaną kamerą – należy je wcisnąć i można już sterować kamerą.

W razie problemów prosimy o kontakt mailowy <u>biuro@inteligentny-dom.sklep.pl</u> lub telefoniczny 889 40 40 49.